# 単価検索画面から設計書へ単価の転送が出来ない。

「カスペルスキー インターネットセキュリティ」をお使いの場合に発生します。 カスペルスキーにおいて一部設定を変更する事で解決します。

- 1.「カスペルスキーインターネットセキュリティ」を起動します。 バージョンによって画面が異なる場合が有ります。
- 2.「設定」ボタンをクリックします。

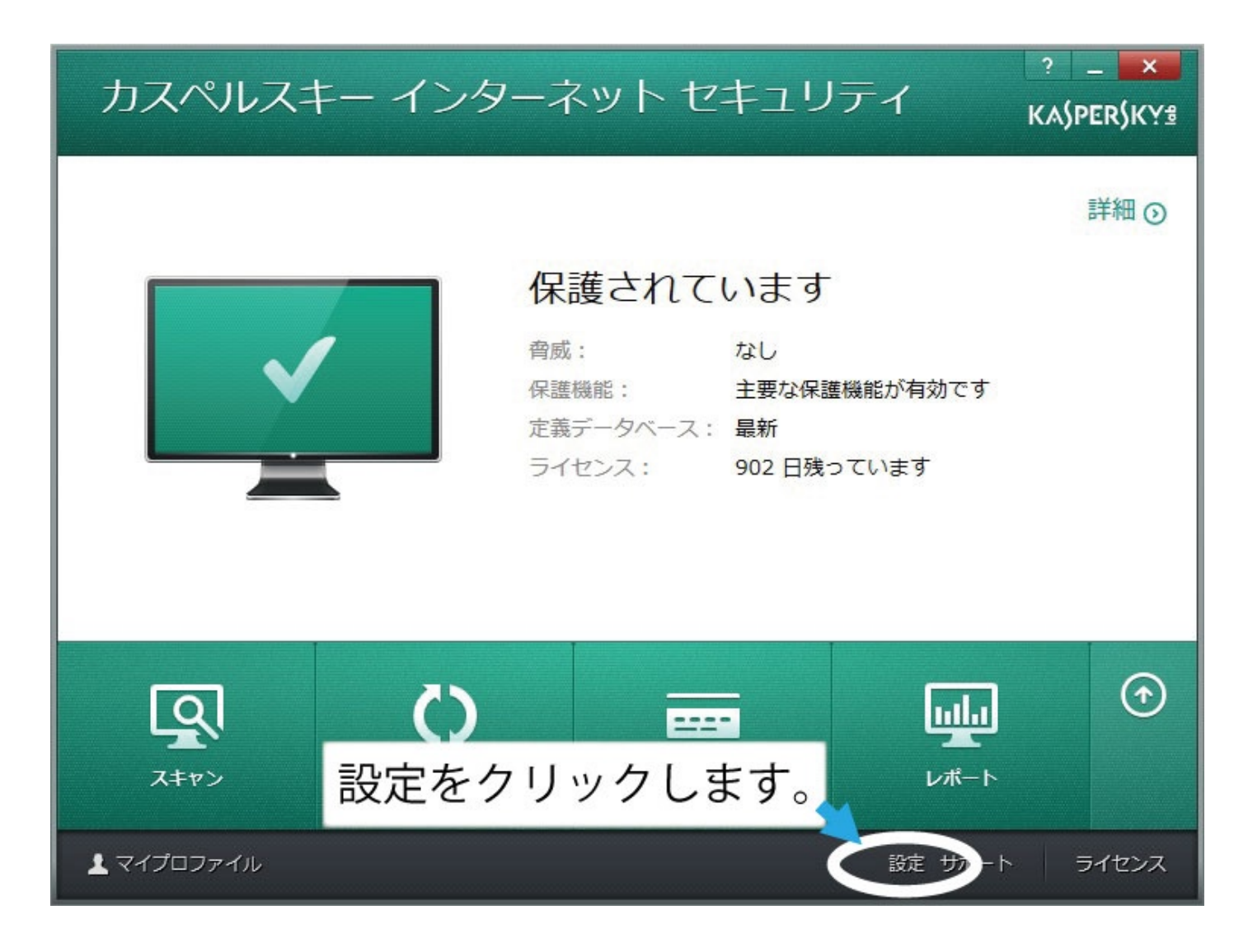

#### 3.プロテクションを開き、ファイアウォールを開きます。

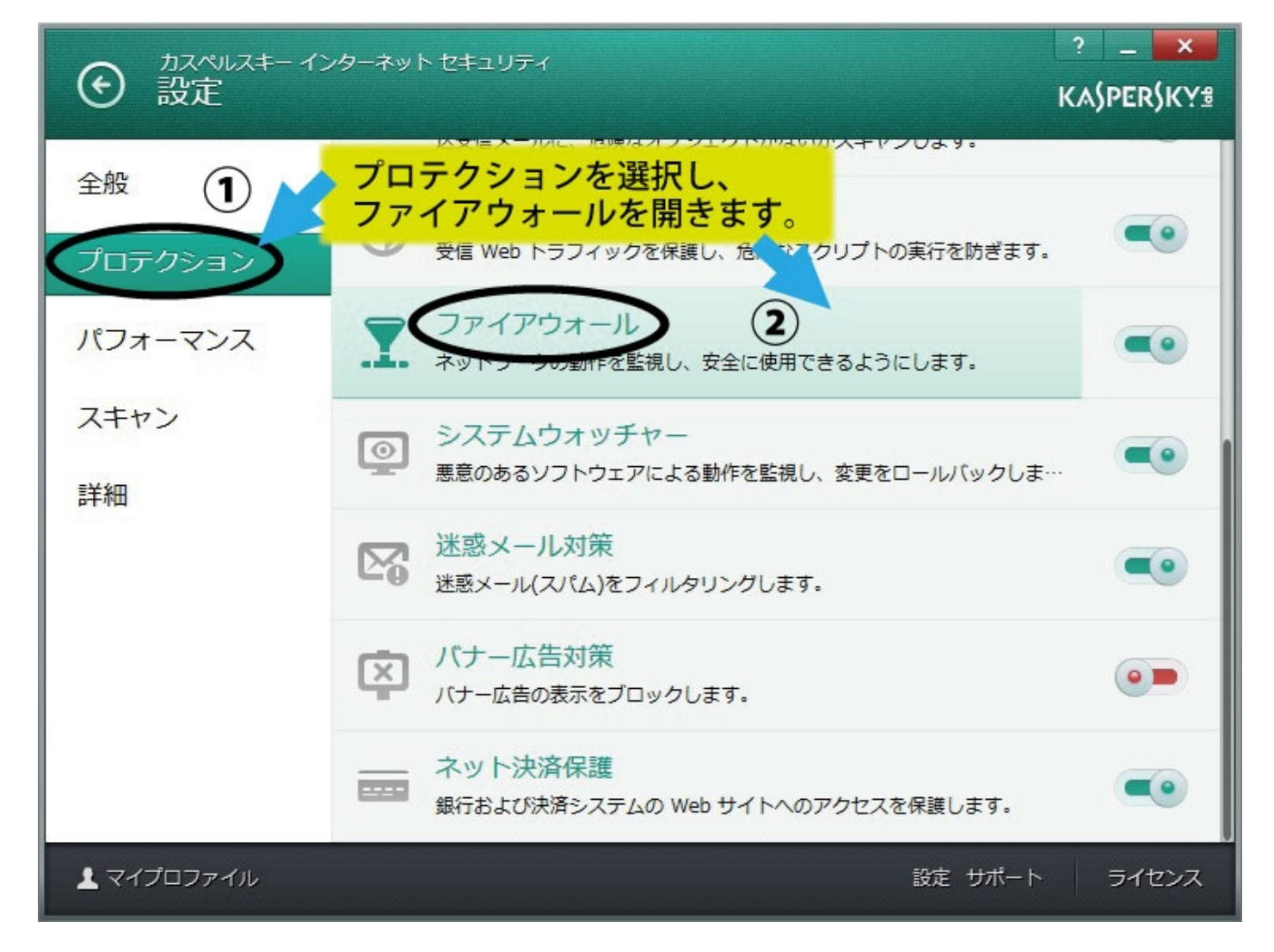

### 4.アプリケーションルールの設定を開きます。

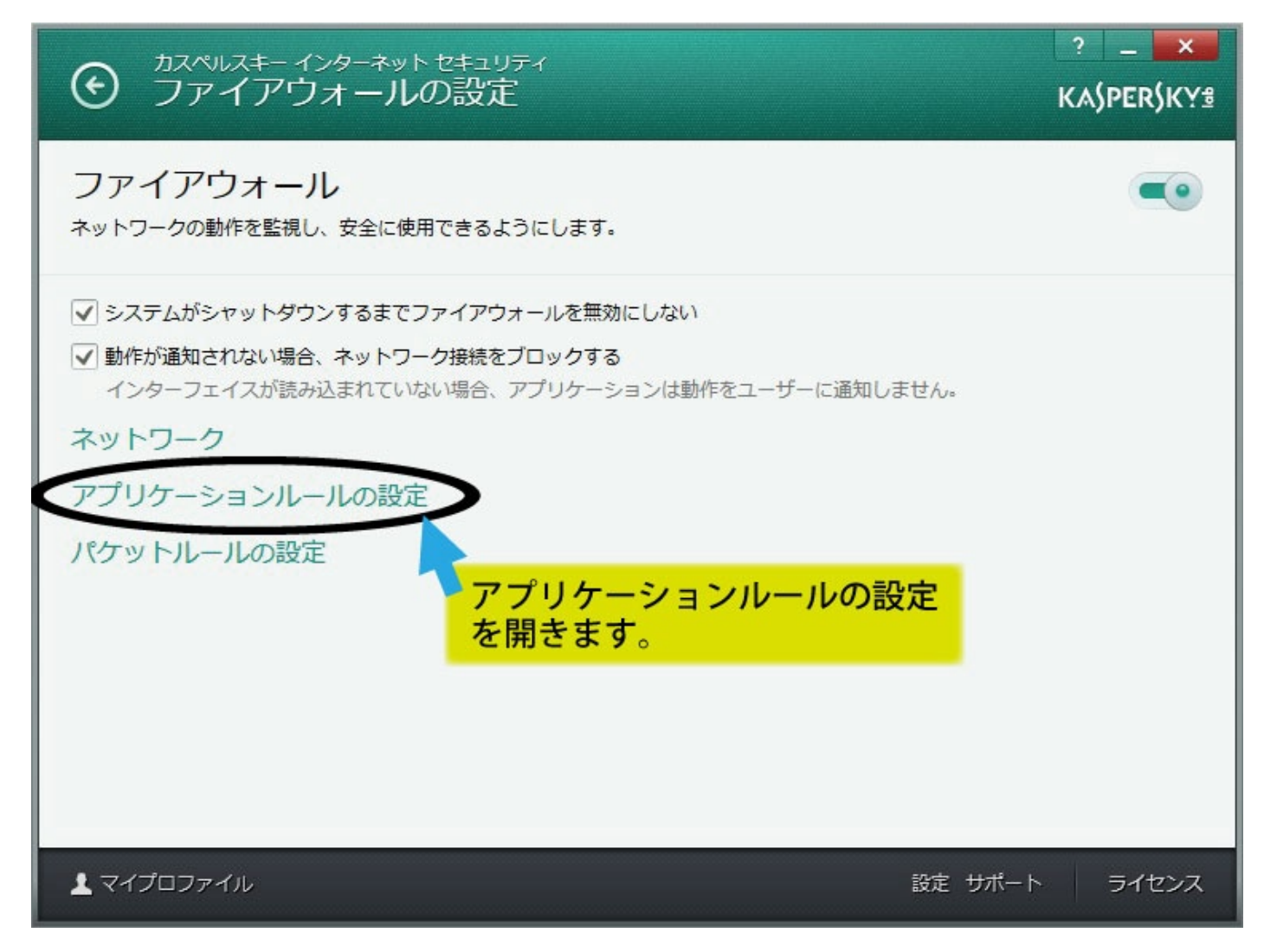

## 4.画像の手順通り、3つのアプリを探します。

| 🔀 アプリケーション管理                                                       |                            |        |      |   | ۲ |
|--------------------------------------------------------------------|----------------------------|--------|------|---|---|
| すべてのアプリケーション ネットワークアプリケーション                                        |                            | [      | Q.検索 | 0 | Ð |
| アプリケーションを1回クリックし<br>アプリケーションの並び替えをしま                               | 、<br>す。 <sup>世元</sup>      | 普及度    | 起動   |   |   |
| <ul> <li>         ・ 猫い制限付き         ・         ・         ・</li></ul> |                            |        |      |   | - |
| 131_ka_26122.21 「弱い制限付き」の中から、弊社の                                   |                            |        | 許可   |   |   |
| <sub>331e055c-5df7-</sub> 。アプリケーションを 3 つ探します。                      |                            |        | 許可   |   |   |
| Adobe® Flash® Player Installer/Uninstaller 14.0 r0                 | Adobe Systems Incorporated | 11111  | 許可   |   |   |
| amarectv.exe                                                       |                            | 11111  | 許可   |   |   |
| bettermarkit_wd.exe                                                |                            | 11111  | 許可   |   |   |
| bettermarkit154.exe                                                |                            | 11111  | 許可   |   |   |
| bmisetup.exe                                                       |                            | 11111  | 許可   |   |   |
| bundle.exe                                                         |                            | 11111  | 許可   |   |   |
| 4 vitie4 MFC アプリケーション                                              | 株式会社エージェンシーソフト             |        | 許可   |   |   |
| ☆ Vitie5 <mark>→ </mark> ※この3つです。                                  | Agencysoft Corp.           |        | 許可   |   |   |
| 🖓 Vitie5b                                                          | Agecnysoft Corp.           |        | 許可   |   |   |
| vmdeleteonexit.bat                                                 |                            |        | 許可   |   |   |
| 🖏 VMware Software Installer                                        | VMware, Inc.               | IIIII. | 許可   |   |   |
| VT5DBViewer                                                        |                            |        | 許可   |   |   |

## 4.探した3つのアプリを許可に入れます。

| K アプリケーション管理                                                                                             |                  |                            | 100 C 100 C 100 C |      | × |
|----------------------------------------------------------------------------------------------------|------------------|----------------------------|-------------------|------|---|
| すべてのアプリケーション ネッ                                                                                          | トワークアプリケーション     |                            |                   | Q,検索 | 0 |
| アプリケーション                                                                                                 |                  | 製造元                        | 普及度               | 起動   |   |
| ▶ 強い制限付き                                                                                                 |                  |                            |                   |      | 1 |
| ▲ 弱い制限付き                                                                                                 |                  |                            |                   |      |   |
| 131_ka_261zz_2101cd_835[1].exe                                                                           |                  |                            |                   | 許可   |   |
| 331e055c-5df7-4e46-abf0-5fe3bd7baf07.ba                                                                  | t                |                            |                   | 許可   |   |
| Adobe® Flash® Player Installer/Uninstaller                                                               | 14.0 r0          | Adobe Systems Incorporated | 11111             | 許可   |   |
| 設定するアプリケーションは、全て同様に設定を<br>行います。設定変更するアプリケーションを<br>右クリックし、「制限」→許可を選びます。<br>この設定を「Vitie5」、「Vitie5b」にも行います。 |                  |                            | 11111             | 許可   |   |
|                                                                                                    |                  |                            | 11111             | 許可   |   |
|                                                                                                    |                  |                            | 11111             | 許可   |   |
|                                                                                                    |                  |                            | 11111             | 許可   |   |
| bunc exe                                                                                                 | 詳細とルール           |                            | 11111             | 許可   |   |
| 4 vitie4 MFC アプリケーション                                                                                    |                  | 株式会社エージェンシーソフト             |                   | 許可   |   |
| 😭 Vitie5                                                                                                 | 実行を許可<br>実行をプロック | Agencysoft Corp.           |                   | 許可   |   |
| 🙈 Vitie5b                                                                                                |                  | Agecnysoft Corp.           |                   | 許可   |   |
| CDCheck                                                                                                  | 制限               | ita Da                     |                   | 許可   |   |
| ConsoleApplication1                                                                                      |                  | 弱い制限付き                     | 11111             | 許可   |   |
| リセット<br>delself.bat<br>リストから削除                                                                           | リセット リストから削除     | 強い制限付き                     | *****             | 許可   |   |

### 5.詳細とルールを開きます。

| 🔀 アプリケーション管理                        |                                       |                                         |        |      |   |
|-------------------------------------|---------------------------------------|-----------------------------------------|--------|------|---|
| すべてのアプリケーション                        | ネットワークアプリケー                           | -537                                    |        | Q.検索 | 0 |
| アプリケーション                            |                                       | 製造元                                     | 普及度    | 起動   |   |
| ブロック                                |                                       |                                         |        |      | 1 |
| 「許可                                 |                                       |                                         |        |      |   |
| 10 頂-オープンウィザード                      |                                       | Agencysoft Corp.                        | IIIII. | 許可   |   |
| WOODYBELLS SOFTWARE                 |                                       |                                         |        |      |   |
| WinShot                             | · · · · · · · · · · · · · · · · · · · | WoodyBells software                     | 11111  | 許可   |   |
| WinShot 今の設定                        | Eで、アブリケーショ<br>「許可」に移りました              | ヨンか「弱い制限付き」                             | 11111  | 許可   |   |
| WinShot 右クリ                         | ックし、「詳細とルー                            | 。 / / / / / / / / / / / / / / / / / / / | 11111  | 許可   |   |
| VMWARE                              |                                       |                                         |        |      |   |
| 🚜 Vitie5b                           |                                       | Agecnysoft Corp.                        |        | 許可   |   |
| 🗘 Vitie5                            | 詳細とルール                                | Agencysoft Corp.                        |        | 許可   |   |
| 4 vitie4 MFC アフ <sup>®</sup> リケーション | 実行を許可                                 | 株式会社エージェンシーソフト                          |        | 許可   |   |
| VIA ADVERTISING GROUP               | 実行をブロック                               |                                         |        |      |   |
| YourFile Downloader                 |                                       | http://yourfiledownloader.com           |        | 許可   |   |
| YourFile Downloader                 | 制限                                    | http://yourfiledownloader.com           |        | 許可   |   |
| vcredist_x86.exe                    | リセット                                  |                                         |        | 許可   |   |
| vcredist_x86.exe                    | リストから削除                               |                                         |        | 許可   |   |

## 5.信頼リストの設定を行ってください。

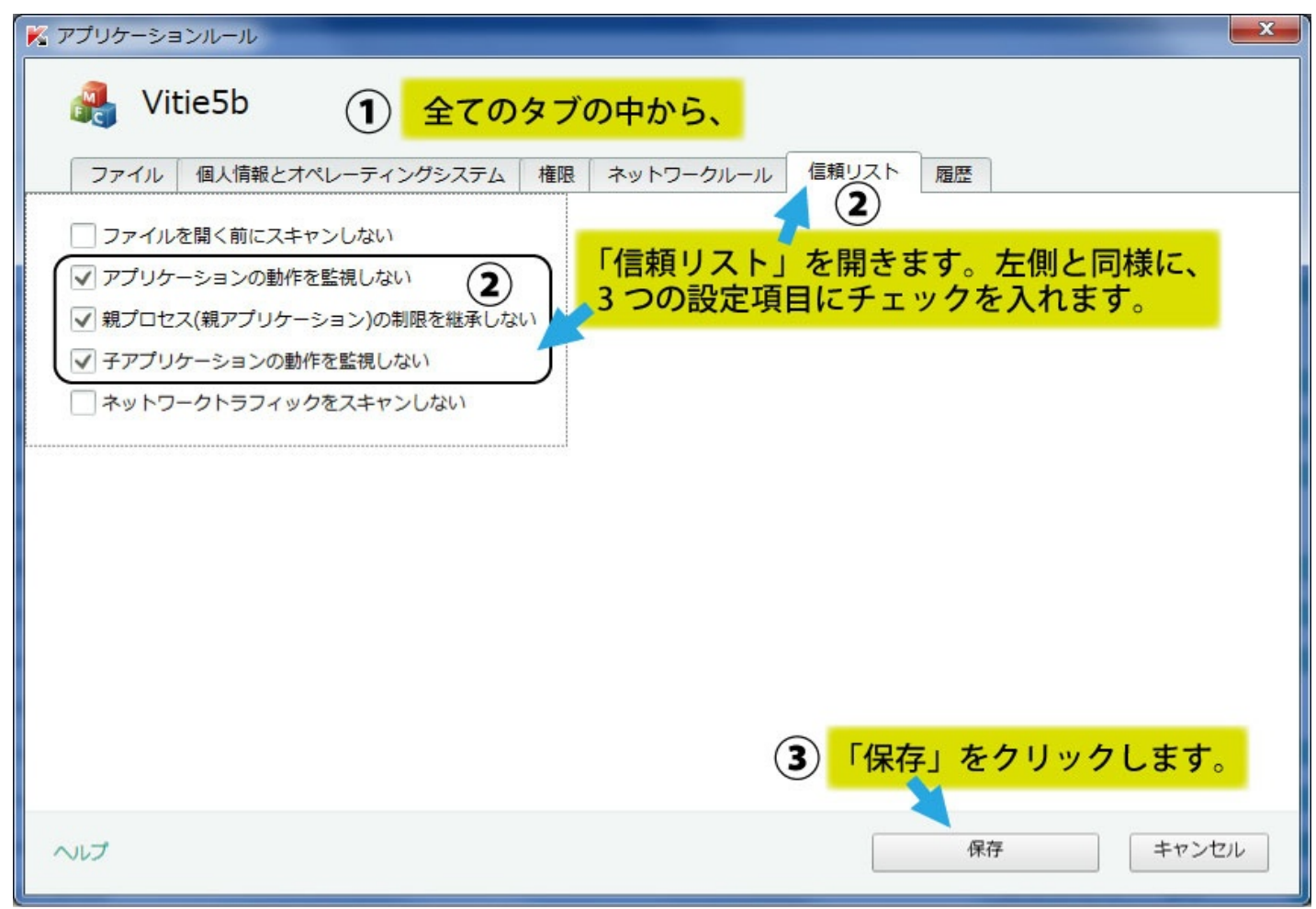

6.残り2つのアプリケーションも同様の設定を行って下さい。